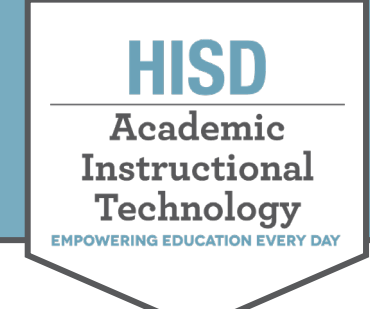

## Accessing Teams As A Student

## Accessing Teams as A Student

 Go to office365.houstonisd.org and select Teams.

If you do not see the TEAMS icon click **All apps** to find it.

- 2. Click on **Teams** on the left panel to see your classes.
  - A. **Teams** will give you access to your courses.
  - B. **Assignments** lets you check work assigned to you in all classes.
  - C. **Calendar** lets you find dates and meeting links to join virtual class meetings.
  - D. **Files** gives you access to resources uploaded in all your classes.

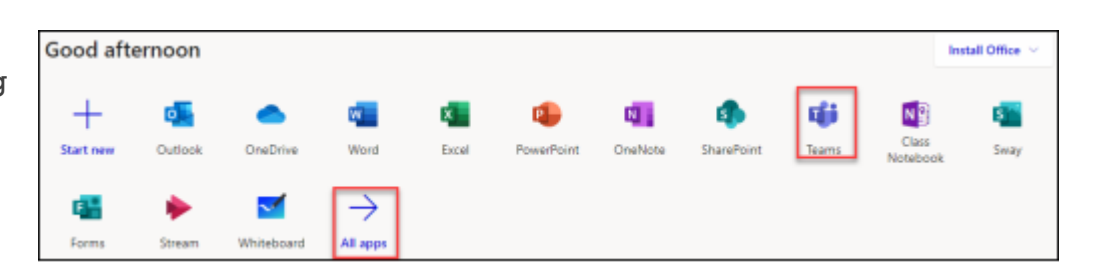

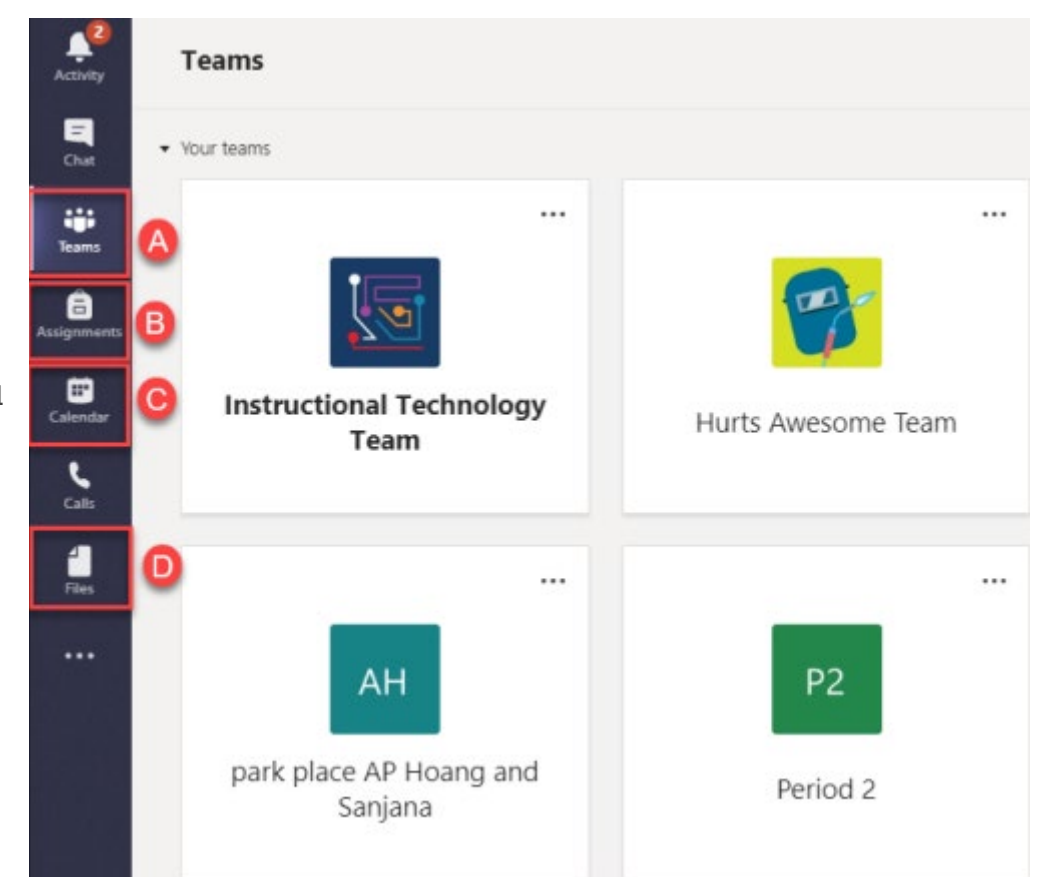